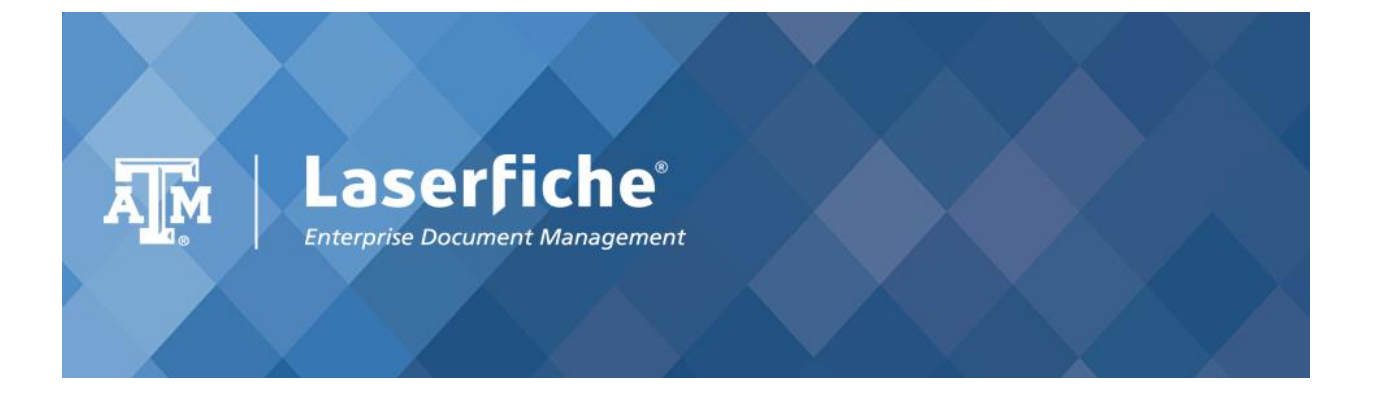

# **Academic Affairs Business Services**

## **Texas A&M University**

# **Connecting to VPN on a Mobile Device - Android**

The following guide is for Android phone users.

1. Go to Play Store, search for 'AnyConnect' and install it.

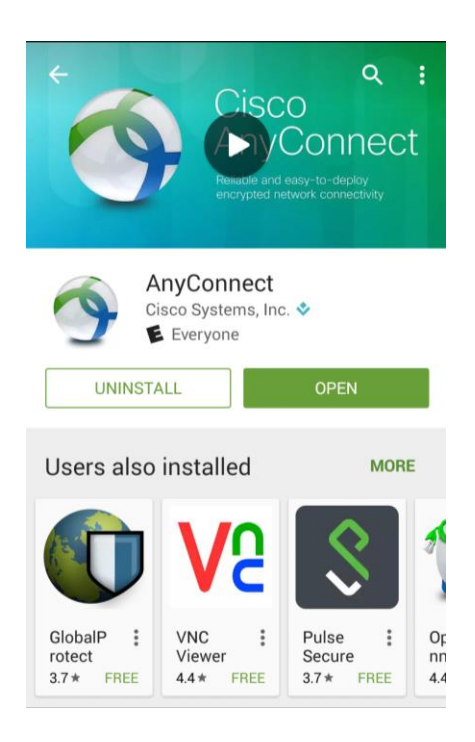

2. Open the application and accept the agreement.

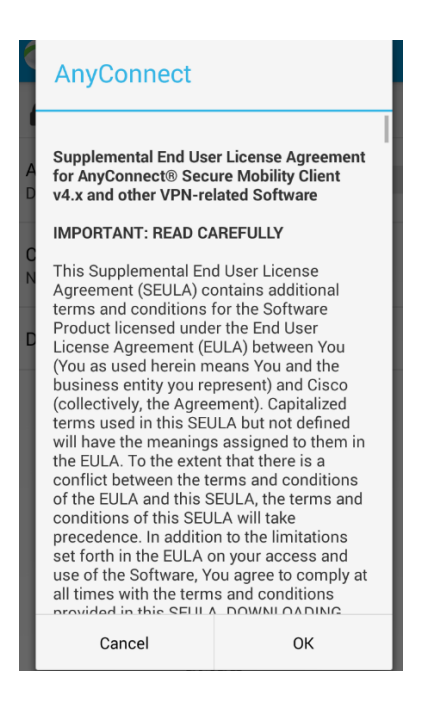

## Connecting to a VPN using your mobile phone - Android

3. On the home screen, tap on 'Connection' and then on 'Add New VPN Connection'.

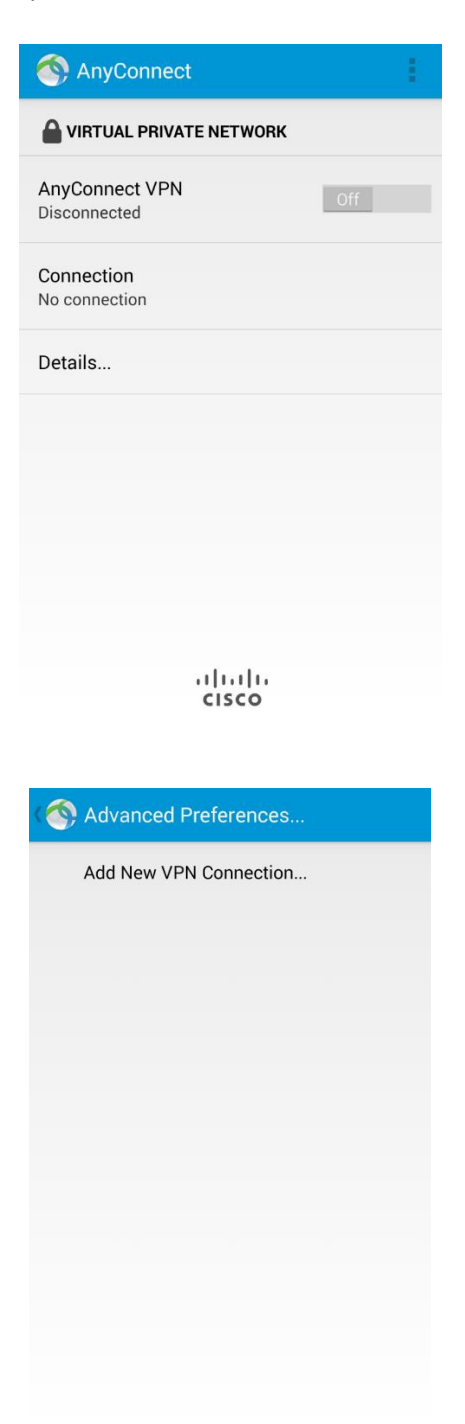

### Connecting to a VPN using your mobile phone - Android

4. Tap on 'Server Address' and enter 'connect.tamu.edu'. Then click on 'OK'.

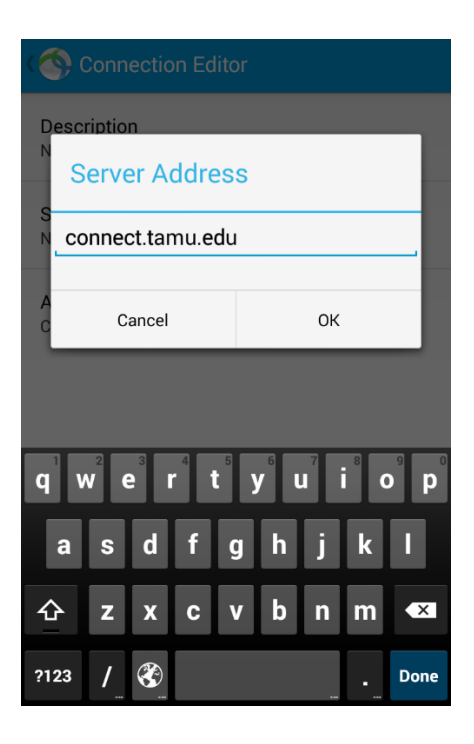

5. A message with the title 'Attention' is displayed. Check the checkbox 'I trust this application.' and tap on OK.

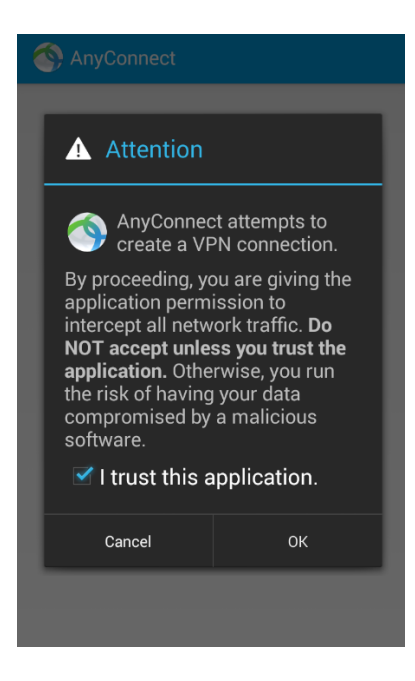

### Connecting to a VPN using your mobile phone - Android

6. On the home screen, in the 'AnyConnect VPN' section, tap the 'Off' icon so that it switches to the 'On' position. A screen appears.

Choose 'tunnel\_all\_traffic' as the 'Group'. Enter your username and password and tap on 'Connect'. Username will be your NetID and NetID password.

| AnyConnect |                                                    |         |   |
|------------|----------------------------------------------------|---------|---|
|            |                                                    |         |   |
| A          | AnyConnect                                         |         |   |
| С          | Please enter your username and password.<br>Group: |         | I |
| С          | tunnel_all_traffic                                 |         |   |
| D          | Username:                                          |         |   |
|            | saurabhk                                           |         |   |
|            | Password:                                          |         |   |
|            |                                                    |         |   |
|            | Show password(s).                                  |         | l |
|            | Cancel                                             | Connect |   |
|            |                                                    |         |   |
| al al a    |                                                    |         |   |
| cisco      |                                                    |         |   |

7. The following message might be displayed. Tap on OK. You are now connected.

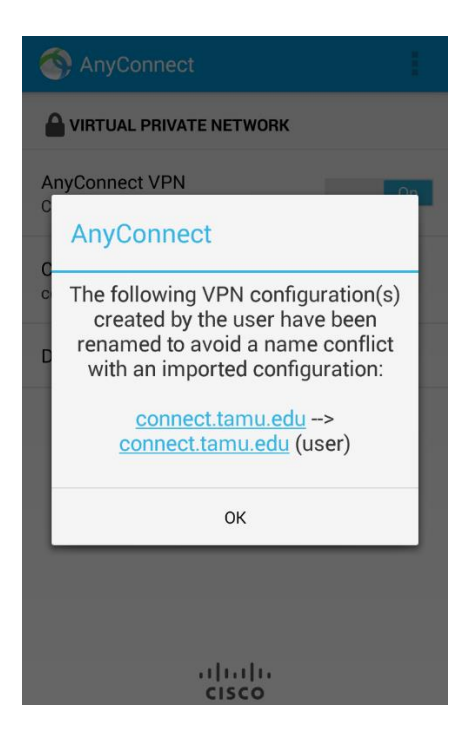